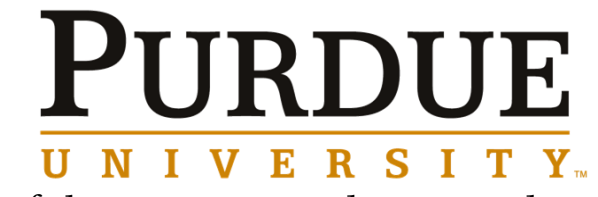

Office of the Registrar Midterm Grade Submission

- Log into myPurdue using career account username and password
  <u>https://mypurdue.purdue.edu</u>.
- In your Faculty tab Tools channel, click on Grade Entry-Midterm

| Tools                        |
|------------------------------|
| Amazon Materials Adoption    |
| Assignment History           |
| Course Catalog               |
| Course Signals               |
| Current Assignments          |
| Initial Course Participation |
| Grade Entry - Final          |
| Grade Entry - Midterm        |
| Look Up Classes              |
| My Textbooks                 |
| Name Change Info             |
| Schedule of Classes          |
| Syllabus Information         |

• <u>Select the appropriate term</u> for which you are submitting grades and hit submit.

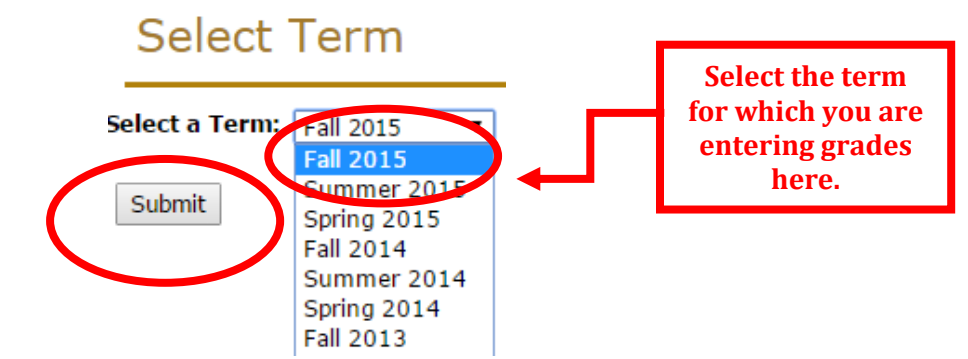

• Find the CRN you need to enter grades for and hit submit.

# Select a CRN

| CRN:   | AAE 20000 SO1: Ugrad Sophomore Seminar, 57512 (54)   |
|--------|------------------------------------------------------|
|        | AAE 20000 SO1: Ugrad Sophomore Seminar, 57512 (54)   |
|        | HONR 19900 002: Science And Pseudoscience, 20655 (17 |
| Submit | ME 20000 001: Thermodynamics I, 21439 (70)           |
|        | VCS 86600 017: Large Animal Surgery I, 55191 (3)     |

• Note the special instructions at the top of the page. This portion also alerts you to the number of grades submitted.

### Mid Term Grades

Renter mid-term grades. If Confidential appears next to a student's name, the personal information is to be kept confidential.

Course InformationAeromechanics I - AAE 20300 001CRN:10001Students Registered:90

🛕 Please submit the grades often. There is a 90 minute time limit starting at 03:26 pm on Sep 17, 2015 for this page.

Record Sets: <u>1 - 25</u> <u>26 - 50</u> <u>51 - 75</u> <u>76 - 90</u>

| Mid Term Grades           |    |         |                                 |          |
|---------------------------|----|---------|---------------------------------|----------|
| Record NumberStudent Name | ID | Credits | Registration Status             | Grade    |
| 1                         | 12 | 3.000   | **Web Registered** Apr 20, 2015 | Α 🔻 🐼    |
| 2                         | 81 | 3.000   | **Web Registered** Mar 25, 2015 | A 🔻 🞯    |
| 3                         | 56 | 3.000   | **Web Registered** Mar 24, 2015 | в 👻 🞯    |
| 4                         | 71 | 3.000   | **Web Registered** Apr 13, 2015 | в 🔻 🐼    |
| 5                         | 97 | 3.000   | **Web Registered** Apr 13, 2015 | None 👻 🞯 |
| 6                         | 64 | 3.000   | **Web Registered** Mar 27, 2015 | None 🔻 🞯 |
| 7                         | 09 | 3.000   | **Web Registered** Mar 24, 2015 | None 🔻 🞯 |
| 8                         | 82 | 3.000   | **Web Registered** Jul 20, 2015 | None 👻 🞯 |
| 9                         | 54 | 3.000   | **Web Registered** Jul 20, 2015 | None 👻 🞯 |
| 10                        | 73 | 3.000   | **Web Registered** Mar 26, 2015 | None 🔻 🞯 |
| 11                        | 13 | 3.000   | **Web Registered** Mar 24, 2015 | None 🔻 🞯 |
| 12                        | 98 | 3.000   | **Web Registered** Mar 24, 2015 | None 🔻 🞯 |
| 13                        |    | 3.000   | **Web Registered** Apr 13, 2015 | None 👻 🐼 |

### Special Grading Instructions

#### Midterm grades will be viewable to students and advisors in myPurdue.

#### Midterm grades will not display on an unofficial or official transcript.

A grade of F (Failing) is awarded to students who have completed the course assignments and participated in activities through the date of midterm reporting but fail to achieve the course objectives.

A grade of FN (Failing/Nonauthorized Incomplete) is awarded to students who have not officially withdrawn from the course, but who are failing to participate in course activities.

This grade is to be used when, in the opinion of the instructor, completed assignments or course activities or both were insufficient to make normal evaluation of academic performance possible.

• Enter your midterm grades for each student and submit at the bottom.

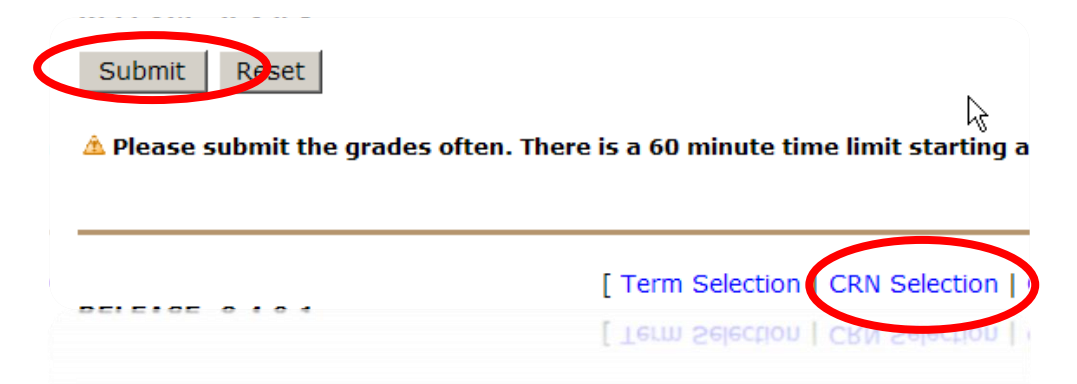

- To select another grade roster, scroll to the bottom of the page to find the "CRN selection" link and click on that. This will provide you with a drop down of all CRNs you are assigned to.
- Any grades not submitted by 8:00 a.m. on the deadline will not be reportable with via myPurdue or Blackboard. Faculty should plan to provide the required graded feedback directly to the student/s.
- Your session will time out at 60 minutes so be sure to submit frequently to prevent losing your work.

### Initial Course Participation Instruction Reminders

(For Instructors that did not complete this step at beginning of term)

• From myPurdue Faculty Tab, go to the Tools channel and select Initial Course Participation.

| _ |   |   |    |  |
|---|---|---|----|--|
| Т | - | ~ |    |  |
|   | U | U | 15 |  |
|   | - | - |    |  |

|   | Final Grade Entry            |
|---|------------------------------|
|   | Syllabus Information         |
|   | Current Assignments          |
|   | Assignment History           |
|   | Course Catalog               |
|   | Schedule of Classes          |
|   | Look Up Classes              |
|   | My Textbooks                 |
|   | Amazon Materials Adoption    |
| < | Initial Course Participation |
|   | Course Signais               |
|   | Name Change Info             |

• Select **CURRENT** term to enter ICP.

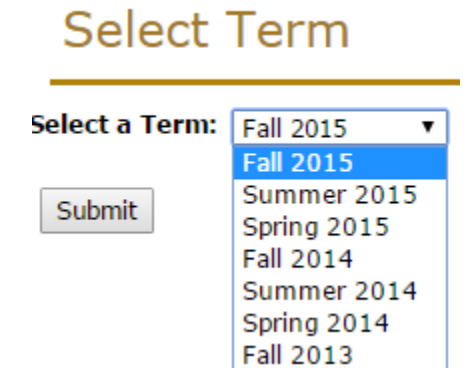

• Select course to report ICP, then Submit. Only gradable courses are required to be reported. If a grade (S, U, P, N, A thru F) is to be reported at the end of the term, then ICP is required.

## Select a CRN

Click on the CRN to enter or update Initial Course Participation.

#### Assignments

| _            |                                           |            |                                                      |
|--------------|-------------------------------------------|------------|------------------------------------------------------|
| CRN          | Course                                    | Enrollment | Initial Course Participation                         |
| <u>57512</u> | AAE 20000 SO1: Ugrad Sophomore Seminar    | 54         | 54 of 54 records have been submitted for this class. |
| <u>20655</u> | HONR 19900 002: Science And Pseudoscience | 17         | 0 of 17 records have been submitted for this class.  |
| 21439        | ME 20000 001: Thermodynamics I            | 70         | 63 of 70 records have been submitted for this class. |
| <u>55191</u> | VCS 86600 017: Large Animal Surgery I     | 3          | 0 of 3 records have been submitted for this class.   |

• The first time a section is accessed, you will find that Initial Course Participation has been prepopulated with Yes.

|                       |           |         |                                    |             | $\langle \rangle$ |      |
|-----------------------|-----------|---------|------------------------------------|-------------|-------------------|------|
| ent Name              | ID        | Credits | Registration Status                | Initial Cou | se Par            | tici |
| Katie <sup>,</sup> A. | 016965555 | B.000   | **Web Registered**<br>Mar 29, 2011 |             | 2                 |      |
| Kristen M.            | 022673139 | 3.000   | **Web Registered**<br>Apr 04, 2011 |             | V                 |      |
| , Hannah R.           | 021980523 | 3.000   | **Web Registered**<br>Apr 04, 2011 |             |                   |      |
| rton, Kalle A.        | 022725245 | 3.000   | **Web Registered**<br>Apr 04, 2011 |             | $\mathbf{\nabla}$ |      |
| , Allison D.          | 022068943 | 3.000   | **Web Registered**<br>Apr 04, 2011 |             | •                 |      |
| Lindsey A.            | 022787593 | 3.000   | **Web Registered**<br>Apr 04, 2011 |             |                   |      |
| s, Megan R.           | 023387201 | 3.000   | **Web Registered**<br>Apr 04, 2011 |             | •                 |      |
| , Karlı R.            | 021867124 | 3.000   | **Web Registered**<br>Apr 04, 2011 |             |                   |      |